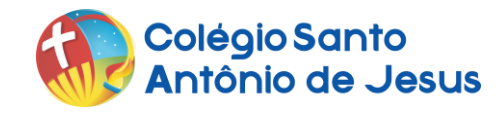

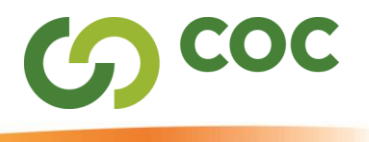

## **TUTORIAL DE REMATRÍCULA DO ALUNO**

A Rematrícula On-line será feita, obrigatoriamente, pelo RESPONSÁVEL FINANCEIRO do ano letivo 2025. Caso o Responsável Financeiro de 2025 seja diferente do período letivo 2024, solicitamos que entre em contato com o Colégio pelo telefone 75 3162-5704 ou pelo whatsapp 75 98109-0865, a fim de comunicar a mudança ao Colégio. Nesse caso, o Responsável deve aguardar a atualização dessa informação no sistema para o acesso ao Portal e efetivação da Rematrícula.

01) Acesse o nosso *site*: <u>www.csaj.com.br</u>

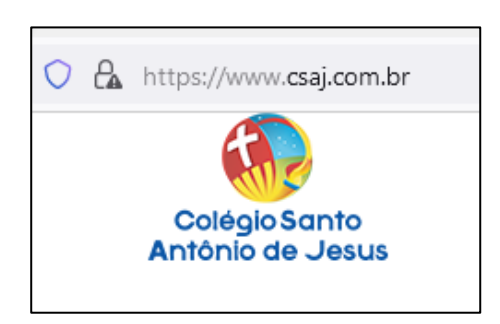

02)Clique na seção "Portal CSAJ", no canto superior direito.

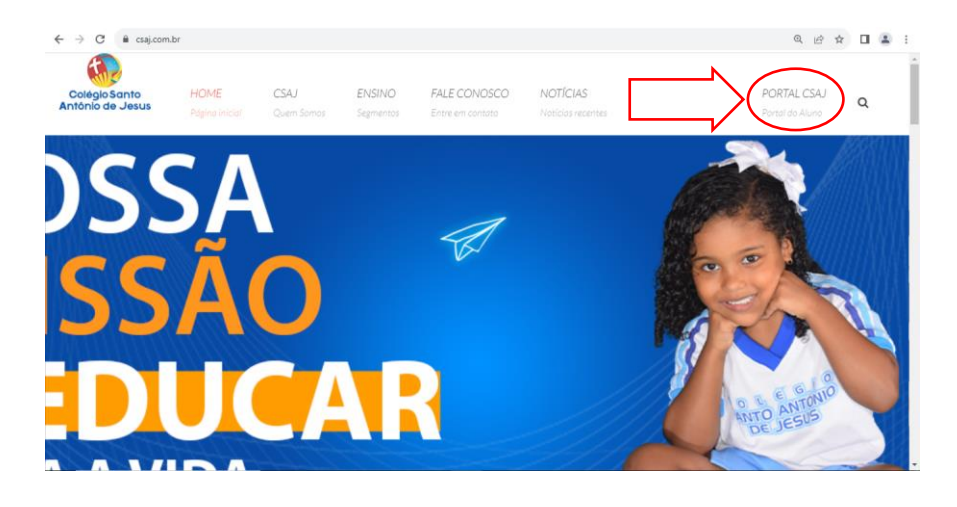

03)Seu navegador abrirá a aba do Portal do Aluno, conforme imagem a seguir.

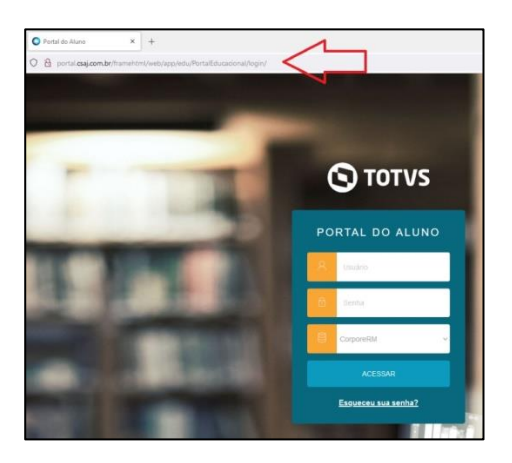

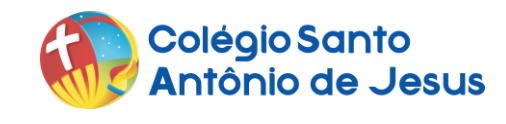

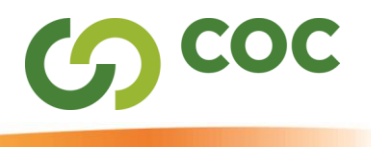

**04**)No campo "**usuário**", digite seu "**CPF**" sem pontos ou hífen (exemplo: 02223222210) e no campo "**senha**" digite sua "**data de nascimento**" com 8 dígitos e sem barras (exemplo: 02061930) e clique em "**acessar**".

Caso já tenha realizado esta etapa anteriormente, basta acessar o Portal inserindo o seu login (CPF) e a senha que você criou no primeiro acesso, e avançar para a ETAPA 06 deste tutorial.

| PORTAL DO ALUNO |                                       |  |
|-----------------|---------------------------------------|--|
| 8               | Usuário <b>CPF (só números)</b>       |  |
| ð               | Senha Data Nascimento<br>(só números) |  |
|                 | CorporeRM ~                           |  |
| ACESSAR         |                                       |  |

**05**)No primeiro acesso, o Portal exigirá que você crie uma nova senha. Para isso, preencha os campos abaixo, digitando a **"senha antiga"** (data de nascimento), depois digitando a **"nova senha"** (que você criará), redigitando a nova senha e clicando em **"Salvar"**.

Caso já tenha realizado esta etapa anteriormente, basta acessar o Portal inserindo o seu login (CPF) e a senha que você criou no primeiro acesso, e avançar para a ETAPA 06 deste tutorial.

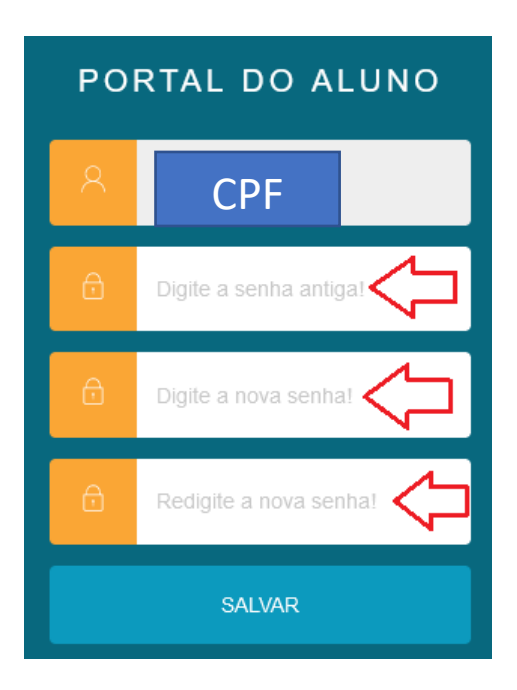

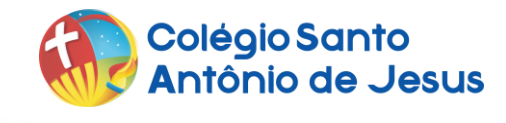

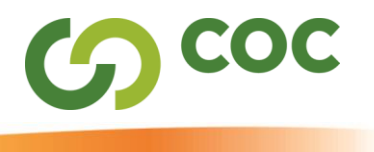

**06**)Acesse o Portal do Aluno, digitando o seu CPF no campo "usuário" e digitando a nova senha que você acabou de criar. Em seguida, clique em "Acessar".

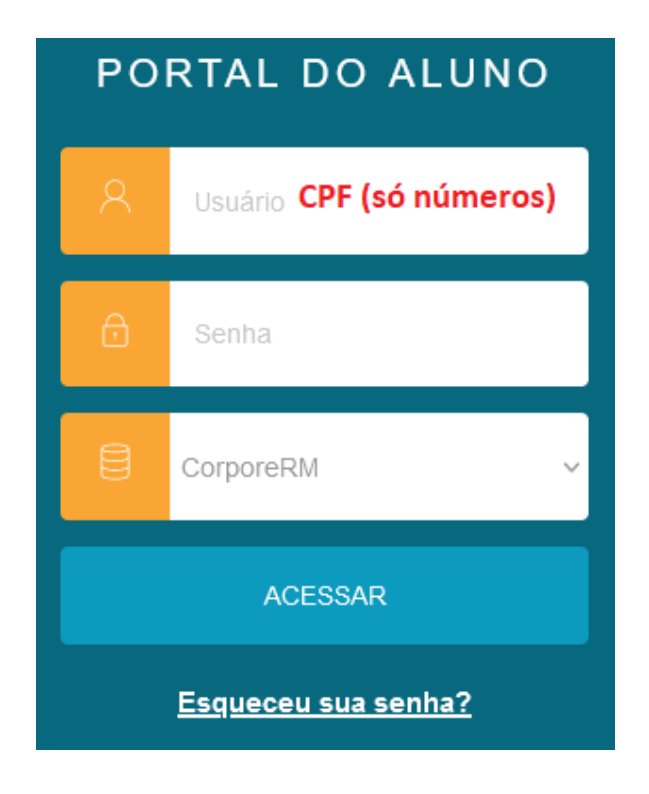

07)Clique no menu "Matrícula Online".

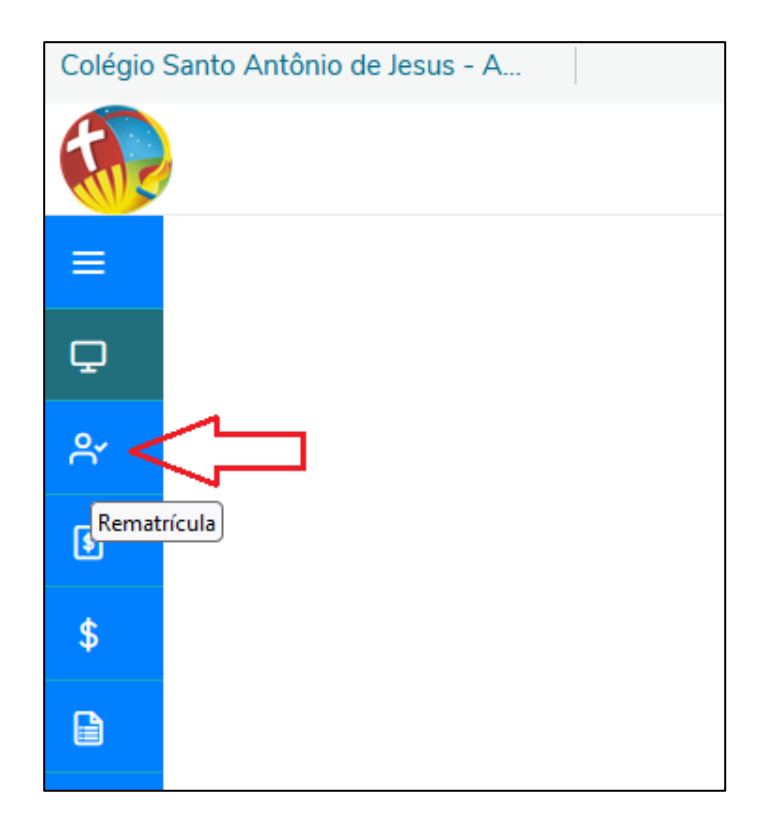

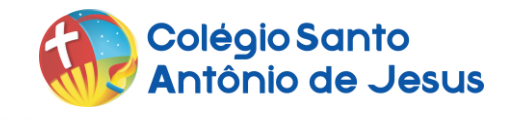

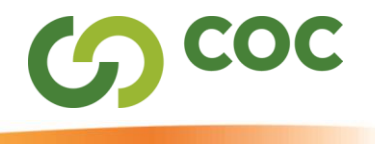

08)Leia as instruções e clique em "Próximo".

| Matrícula Online                                                                         | Próxim                 | 10 > |
|------------------------------------------------------------------------------------------|------------------------|------|
| 2<br>APRESENTAÇÃO PERÍODO LETIVO                                                         | <br>(4)<br>FRIALIZAÇÃO |      |
| MATRÍCULAS CSAJ                                                                          |                        |      |
| Seja bem-vindo/a ao Portal de Matrículas CSAJ!                                           |                        |      |
| Realize as etapas acima para avançar no processo de rematrícula on-line do/da estudante. |                        |      |
| Qualquer dúvida, clique no link e abra o tutorial que contém todas as orientações.       |                        |      |
| Fraternalmente,??                                                                        |                        |      |
| A Direção                                                                                |                        |      |
|                                                                                          |                        |      |

09)Clique em "Próximo" novamente.

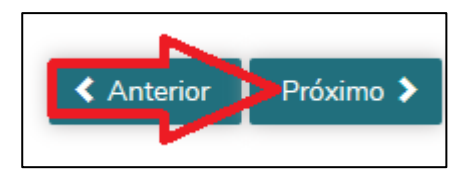

10)Preencha as informações a seguir, referentes à "Ficha Médica do(a) Aluno(a)".

No campo "Outros", preencha os dados do Plano de Saúde do aluno. Caso não tenha as informações referentes a Plano de Saúde, clique em "Próximo".

| Alergias           | FINALIZAÇAO |
|--------------------|-------------|
|                    | į.          |
| Medicamentos       |             |
| Socorro hospitalar |             |

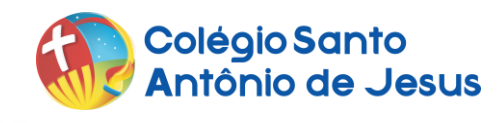

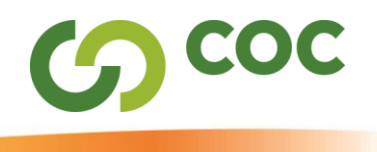

## 11)Leia o "Termo de Matrícula", marque a caixa "Li e aceito os termos do contrato" e clique em "Finalizar matrícula".

| Termo de Matrícula                                                                                                    |              |
|----------------------------------------------------------------------------------------------------|--------------|
|                                                                                                    |              |
| Ao renovar a matrícula do(a) aluno(a) acima qualificado(a) no Colégio Santo Antônio de Jesus, declaramos estar cientes e              |              |
| concordes com todos os termos do Requerimento de Rematrícula e do Termo de Adesão às Condições Gerais de Contratação,                 |              |
| anteriormente celebrado e atualizado anualmente, cuja cópia encontra-se disponível neste sítio eletrônico e registrada junto ao       |              |
| Cartório do 2º Ofício de Registro de Títulos e Documentos da Comarca de Santo Antônio de Jesus-BA sob número 487214.                  |              |
| Declaramos ainda que:                                                                                                    |              |
|                                                                                                    |              |
| a. Aceitamos o Regimento Escolar e o Projeto Político Pedagógico do Colégio Santo Antônio de Jesus, cujas implicações                 |              |
| pedagógicas, educacionais, didáticas, comportamentais e disciplinares são admitidas sem ressalvas.                                    |              |
| b. Nos obrigamos a manter atualizadas as informações cadastrais e a ficha médica do(a) aluno(a) acima citado(a) perante a             |              |
| Contratada.                                                                                                    |              |
| c. Nos responsabilizamos pela entrega de todos os documentos obrigatórios, necessários para a efetivação da rematrícula, conforme     |              |
| as orientações para tal fim recebidas.                                                                                                |              |
| d. Nos responsabilizamos pelo login e pela senha pessoal e intransferível, recebidas por ocasião da primeira matrícula, entregue pelo |              |
| Colégio Santo Antônio de Jesus, zelando pelo seu sigilo. Ela servirá para concretizar a rematrícula nos anos subsequentes e para      |              |
| obter as informações disponíveis, referentes ao(à) aluno(a).                                                                          |              |
| e. Os responsáveis legais e o responsável financeiro acima qualificados concordam que deverão pagar à Contratada a anuidade           |              |
| referente à prestação de serviços educacionais, fixada nos termos da Lei n. 9.870/1999, em uma única parcela à vista ou em 12         |              |
| parcelas mensais, iguais e consecutivas, conforme tabela abaixo, respectivamente, a título de confirmação de Rematrícula.             |              |
| f. Declaramos estar cientes e concordes com a Política de Concessão de Bolsas de Estudos e Descontos, que será aplicada               |              |
| diretamente no boleto bancário, conforme preenchimentos dos requisitos descritos no Regimento Escolar, aprovado pelo Conselho         |              |
| Estadual de Educação. cuia cópia encontra-se disponível neste sítio eletrônico do Colégio.                                            | $\checkmark$ |
| ✓ Li e aceito os termos do contrato Finalizar matrícula                                                                               |              |

**12**)Após realizadas as etapas descritas acima, a pré-matrícula *on-line* do/a estudante terá sido realizada com sucesso!

Se não houver pendências financeiras, inclusive com a quitação da 1<sup>a</sup> parcela da anuidade 2025, e se todos os documentos solicitados pelo Colégio tiverem sido entregues na Secretaria Escolar, a rematrícula do/a aluno/a estará concluída.

Baixe o "Comprovante de Requerimento de Matrícula" e "Termo de Matrícula".

| Matrícula Online                                                                               |                                                                              |                                             |
|------------------------------------------------------------------------------------------------|------------------------------------------------------------------------------|---------------------------------------------|
| 0                                                                                              | <b>⊘</b>                                                                     |                                             |
| APRESENTAÇÃO                                                                                   | PERÍODO LETIVO                                                               | FIC                                         |
| Parabéns! Sua pré-matrícula foi confirmada com su                                              | ucesso!                                                                      |                                             |
| Após o pagamento da mensalidade do mês de jane                                                 | eiro 2023 e quitação de qualquer parcela anterior pendente, sua matrícula so | erá efetivada, garantindo assim a sua vaga. |
| Obs.: O Colégio se reserva ao direito de não deferi                                            | r a rematrícula do aluno na existência de qualquer mensalidade em débito, ir | ndependente de aviso ou notificação.        |
| REALIZE O DOWNLOAD DO TERMO E DO REQUE<br>Imprima seu comprovante de matrícula atráves do link | RIMENTO DE MATRÍCULA ABAIXO.<br>abaixo:                                      |                                             |
| Comprovante de Requerimento de Matríc                                                          | cula                                                                         |                                             |

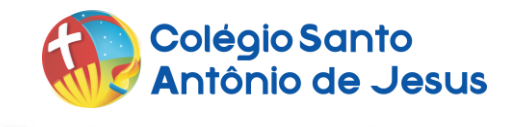

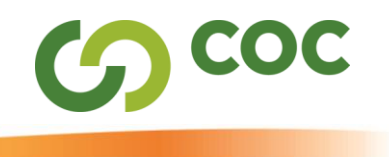

13)Caso deseje ter acesso ao boleto de matrícula ou a qualquer outro boleto, clique no menu "Financeiro" e, para imprimir, clique em "Boleto".

| =<br>•   | Financeiro: 2023 ~                                                    |                      |        |
|----------|-----------------------------------------------------------------------|----------------------|--------|
| <u>e</u> | Boletos Benefícios                                                    |                      |        |
| 9        | Filtrar por: Todos v O Boletos em aberto de todos os períodos letivos |                      |        |
| *        | 🚯 Pago 🤣 Pago parcialmente 😝 Em aberto                                |                      |        |
|          |                                                                       |                      | BOLETO |
|          | Linha digitável:                                                      |                      |        |
|          | Responsável:<br>Valor de desconto: R\$0.00                            | Período letivo: 2023 |        |
|          |                                                                       | ▼ Exibir detalhes    |        |